## ARP Student Relief Funds Reporting

System) tile. Then go to the 'Student Center' and scroll to the bottom of the page to review and